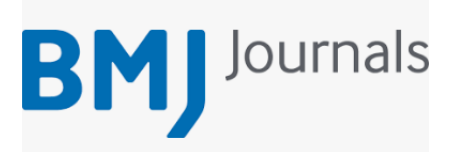

## Setting up eTOCS – the BMJ Journals:

Go to... https://www.bmj.com/company/sign-up-for-email-alerts/

Select a journal that you would like to receive content page notifications for:

| BMJ |                                    | WHO WE ARE           | JOURNALS | PRODUCTS | EVENTS | SERVICES | NEWSROOM | WORK AT BMJ |
|-----|------------------------------------|----------------------|----------|----------|--------|----------|----------|-------------|
|     | Sign u                             | p for er             | nail     | aler     | ts     |          |          |             |
|     | Anesthesiology, Oncology & Surgery | Select a journal     |          |          |        |          | -        |             |
|     | Select a journal                   |                      |          |          |        |          |          |             |
|     |                                    | BMJ Open Respiratory | Research |          |        |          | Î        |             |
|     |                                    | Heart                |          |          |        |          |          |             |
|     |                                    | Q Open Heart         |          |          |        |          |          |             |

Select the 'eTOC' option, enter your email address and click submit.

| Heart                                                                                                    |  |  |  |  |  |
|----------------------------------------------------------------------------------------------------|--|--|--|--|--|
| You are signing up for email alerts with                                                                                                    |  |  |  |  |  |
| Heart                                                                                                    |  |  |  |  |  |
| Please choose which alert/s you would like to receive:                                                                                                    |  |  |  |  |  |
| Latest Content - you will receive an alert when new articles are published online                                                                                                    |  |  |  |  |  |
| C eTOC - you will receive the electronic table of contents when a new issue is published                                                                                                    |  |  |  |  |  |
| Please provide a valid email address to receive our latest content alerts. A confirmation email will be sent to this<br>address. Be sure to click on the confirmation link to complete sign-up: |  |  |  |  |  |
| joe.bloggs@nhs.net                                                                                                    |  |  |  |  |  |
| Opt-in to BMJ marketing for tailored content and special offers. You can unregister at any time:                                                                                                |  |  |  |  |  |
| □ Tick to receive information and special offers about BMJ's products and services. BMJ will mainly contact you by                                                                              |  |  |  |  |  |
| email but occasionally by post, telephone, or SMS                                                                                                    |  |  |  |  |  |
| By clicking "Submit" you are agreeing to our terms and conditions and privacy policy.                                                                                                    |  |  |  |  |  |
| Submit                                                                                                    |  |  |  |  |  |

You can do this for as many BMJ journals as you like.